المحاضرة التاسعة

الفصل الرابع: متصفح مواقع الويب Browsing Websites

عناصر المحاضرة

- ١- مواقع الويب ، مفهومها
- ٢- نظام أسماء النطاقات ، مفهوم .
  - ٣- عناوين مواقع الويب .
- ٤- متصفحات الانترنت ، مفهومها ، مقارنة بين أشهر أنواعها .
- ٥- مقدمة لبرنامج مستكشف الانترنت Internet Explorer.
  - قائمة ملف File .
  - ۷- قائمة تحرير Edit.
  - ۸- قائمة عرض View.
  - Web Sites مفهوم مواقع الويب
- مواقع الويب Web Sites هي الوسيلة الرئيسية التي من خلالها نستطيع الحصول على مختلف أنواع
   المعلومات والأخبار في كافة المجالات ، ويتكون موقع الويب الواحد من عدد من صفحات الويب Web
   Pages المترابطة فيما بينها عن طريق ما يعرف بالارتباطات التشعبية Hyperlinks .
- وصفحات الويب يمكن أن تحتوي على صور ومقاطع صوتية إضافة الى نصوص منسقة ، و هذه الصفحات تكون مخزنة على اجهزة كمبيوتر ذات مواصفات خاصة تعرف بإسم الخوادم Servers، ويتم استدعاء الصفحات و عرضها من خلال المتصفحات Browsers بجهاز المستخدم .

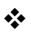

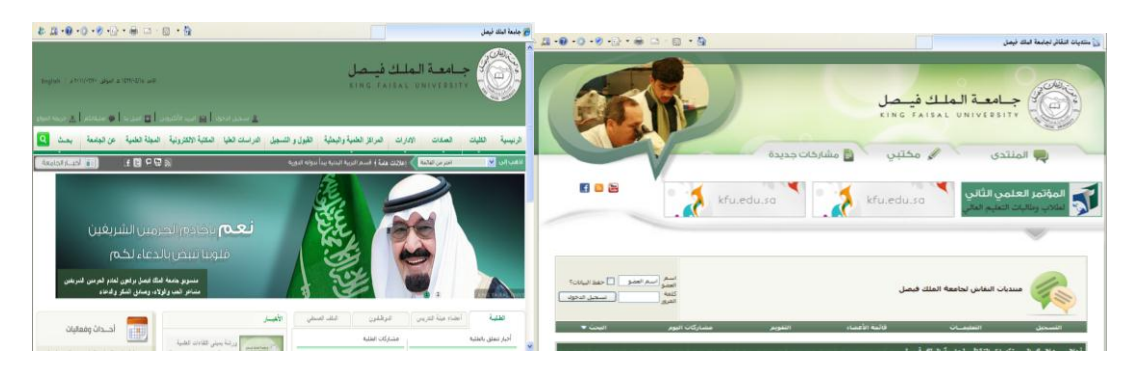

### نظام أسماء النطاقات DNS (Domain Name System)

### . [Domain Name System ] DNS نظام أسماء النطاقات

هل تخيلت يوماً أنك إذا أردت زيارة موقع ما على الشبكة العنكبوتية فيجب عليك أن تتذكر عنوانه والذي يعرف بـعنوان برتوكول الإنترنت (IP address) الخاص بجهاز الكمبيوتر الموصول بالإنترنت ويتكون هذا العنوان من أربعة أعداد مفصولة بنقاط، يمكن تمثيلها بالشكل التالي (١٩٢,١٦٨,١,٢). وليس هذا فقط هذا بل وعليك أيضاً تذكر جميع عناوين المواقع التي تود زيارتها .

لذا تم بناء نظام أسماء النطاقات والذي يعمل على استخدام الأسماء عند التراسل بين أجهزة الحاسب التابعة لشبكة الإنترنت بدلا من الأرقام التي نادرا ما يتذكرها احد ومن ثم تحويلها إلى ما يقابلها من عناوين برتوكولات الإنترنت فعندما نقوم بكتابة اسم الموقع في المتصفح يقوم هذا النظام بإرسال اسم هذا الموقع إلى عنوان مزود الـ DNS المسجل لديه لكي يستفسر منه عن عنوان ال IPهذا الموقع فيرد عليه المزود بعنوان ال IP إذا كان مسجلا لديه فيقوم النظام بالتو به كمستخدمين هذا العنوان لطلب الموقع ويبدأ الموقع في الظهور لديك على المتصفح وكل هذا يحدث في ثوان مزون ي شعر ب

فهذا النظام والذي يرمز له بـ DNSاختصارا Domain name Server عبارة عن قاعدة بيانات موزعة تحتوي على معلومات النطاقات و أسماء الأجهزة وعناوينها الرقمية تحت أي نطاق. بحيث يقوم هذا النظام بتجزئه معلومات إلى أجزاء يتم إدارتها والوصول إليها محليا عن طريق الشبكة .

لذلك يعتبر أسماء النطاقات من أهم الأنظمة الموجودة حاليا من خلال الانترنت حيث لا يمكن الاستغناء عنه في نظم تشغيل الشبكات اذ لا يمكن الوصول إلى الأجهزة أو المواقع بدونه ، و إذا تعرض هذا النظام للتعطيل أو التخريب من قبل مخترقي الشبكات فان ذلك سيؤدي لحدوث أضر ار جسيمة وخطيرة لمستخدمي الانترنت والشبكات، مثل العمل على جعل المستخدمين يتوجهون لمواقع وهمية حتى يتم سرقة (معلوماتهم الشخصية أو أرقام البطاقات الائتمانية)، وقد يؤدي إلى تعطيل المواقع و الخدمات المتاحة لذا وجب على القائمين ببرمجة نظم تشغيل الشبكات العمل على فرض من ظم الحماية والتي توفر لهذا النظام أمنه .

#### عناوين مواقع الويب Web Sites Address

. Web sites Address عناوين مواقع الويب $\succ$ 

لكل موقع ويب عنوان خاص به والذي يسمى Uniform Recourse Locator ) URL) ، وهذا العنوان يأخذ الصيغة التالية .

Http://WWW.Sitename.SiteType.Country

حيث أن :

 ١- // Http:// عبر عن البرتوكول المستخدم في عرض محتويات موقع الويب داخل برنامج متصفح الويب بجهاز المستخدم .

٢- WWW تمثل اختصار لخدمة الشبكة العنكبوتية العالمية World Wide Web والتي تكون مسؤولة عن عرض صفحات موقع الويب بشكل منسق .

\*- Site name تمثل اسم الموقع المراد زيارة مثل (KFU, Google, Yahoo)

٤- Site Type وتمثل الامتداد الخاص بهذا الموقع ، ويوجد أنواع كثيرة لهذه الامتدادات نذكر منها ما يلي .

| .gov                                             | .org                                                                           | .net                                                                  | .com                                                                                                    |  |  |
|--------------------------------------------------|--------------------------------------------------------------------------------|-----------------------------------------------------------------------|----------------------------------------------------------------------------------------------------|--|--|
| (Government)                                     | (Organizations)                                                                | (Networks)                                                            | (Commercial)                                                                                            |  |  |
| يستخدم للمواقع الحكومية<br>مثل<br>(www.mohe.gov) | يستخدم مع مواقع المنظمات<br>والهينات غير الربحية ، متّل<br>(www.wikipedia.org) | يستخدم مع المواقع الإعلانية<br>بشكل كبير ، مثل<br>(www.alarabiya.net) | يستخدم مع المواقع التجارية<br>ولكن لشهرته أصبح يستخدم<br>بشكل رئيسي مع اغلب المواقع<br>(www.amazon.com) |  |  |
| .edu                                             | info.                                                                          | . biz                                                                 | .int                                                                                                    |  |  |
| (Education)                                      | (Information)                                                                  | (Business)                                                            | (International)                                                                                         |  |  |
| a 1 - 11 - a 11                                  | بيتخد ووالأوباقو الشخوية                                                       | يستخده مع معاقع منظمات                                                | يستخدم معرمه اقع المنظمات                                                                               |  |  |

country يستخدم لتميز المواقع المتشابه في الاسم من خلال رمز الدولة ، حيث يأخذ اول رقمين لكل دولة مثال
 السعودية رمز ها الدولي sa . الولايات المتحدة الامريكية us ......

ولمعرفة رموز جميع الدول يرجى زيارة الموقع التالي

### http://ar.wikipedia.org/wiki/.sa

#### متصفحات مواقع الويب Browsers Web Site

Browsers

المتصفحات هي برامج تقوم باستدعاء و عرض صفحات مواقع الويب ، ويستطيع المستخدم من خلالها التعامل بفاعلية مع محتويات الموقع الظاهرة أمامه ، ويوجد الكثير من المتصفحات المنتشرة عالمياً نذكر منها مايلي :

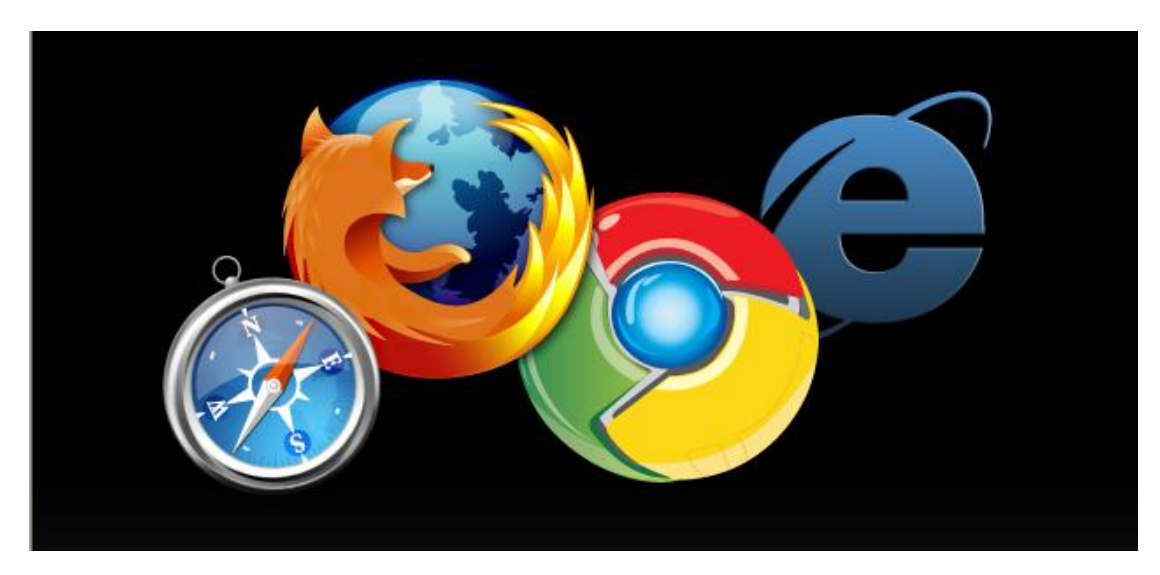

#### مقارنة بين اشهر متصفحات الانترنت لعام ٢٠١٢

تختلف المتصفحات فيما بينها بالعديد الفروقات ومن اهم هذه الاختلافات :-

#### ١- مجموعة المميزات والادوات Features Set.

كمستخدمي لمتصفحات الويب فأننا ننظر الى عدد السمات العملية يقدمها كل متصفح ويب. وكلما كانت المتصفحات تحتوي على المزيد من الميزات كلما كانت عملية تصفح الإنترنت بشكل أسرع وأسهل وأكثر ملاءمة.

#### ٢- سهولة الاستخدام Ease of Use.

تشير سهولة الاستخدام الى أن متصفح الويب ينبغي أن يكون سهلة الاستخدام لأي شخص يستخدمه بغض النظر عن معرفتهم بأجهزة الكمبيوتر، الى الذي يزيد من مستوى سهولة وراحة استخدام شبكة الإنترنت.

## ٣- الامن والحماية Security.

أثناء استعراض الويب ، يعد الأمن والحماية من مخاطر الانترنت من القضايا ذات الأهمية القصوى. لذلك فمن الواجب على متصفحات الويب ان توفر للمستخدم الحماية الكاملة من الاختر اقات والفيروسات والخداع وعمليات الاحتيال وتسمح ايضا بمسح المعلومات الشخصية للمستخدم الامر الذي يزيد من ثقة المستخدم اثناء تصفح الانترنت .

# ٤ - السرعة والتوافق Speed & compatibility.

يشير معيار السرعة والتوافق الى الامكانية التي يمتلكها متصفح الويب باستدعاء مواقع الكترونية بشكل سريع بالاضافة الى عملية التنقل داخل الموقع بالاضافة الى ذلك قدرة التوافق التي يتمتع بها متصفح الويب بعرض وتحميل صفحات الويب المصصمة بلغات متعددة مثل HTML وجافا سكريبت .

### ٥- الدعم والمساعدة Help & Support.

من الضروري وجود الدعم والمساعدة ضمن متصفحات الويب الامر الذي يساعد المستخدم في حل بعض المشاكل التي قد تواجهه اثناء تصفح الانترنت او الاجابة عن بعض الاسئلة التي يسألها حول بعض مميزات وادوات البرانامج . ويأتي الدعم بأشكال كثيرة من خلال البريد الإلكتروني والهاتف، أسئلة وأجوبة، الكتيبات والبرامج التعليمية.

| 2012 Internet Browser Software Product Comparisons |                         |                |                      |                |                |                |                 |                  |                            |                |
|----------------------------------------------------|-------------------------|----------------|----------------------|----------------|----------------|----------------|-----------------|------------------|----------------------------|----------------|
| Rank                                               | #1                      | #2             | #3                   | #4             | #5             | #6             | #7              | #8               | #9                         | #10            |
| Excellent<br>Very Good                             | <u>Google</u><br>Chrome | <u>Firefox</u> | Internet<br>Explorer | <u>Opera</u>   | <u>Safari</u>  | Maxthon        | <u>RockMelt</u> | <u>SeaMonkey</u> | <u>Deepnet</u><br>Explorer | Avant Browser  |
| Fair<br>Fair<br>Foor                               | Ø                       | ٩              | Ø                    | 0              | ١              |                | ١               | Ø                | E                          | A              |
| Reviewer Comments                                  | Read<br>Review          | Read<br>Review | Read<br>Review       | Read<br>Review | Read<br>Review | Read<br>Review | Read<br>Review  | Read<br>Review   | Read<br>Review             | Read<br>Review |
| Overall Rating                                     | ****                    | ****           | ****                 | ****           | ****           | ****           | ***☆            | ****             | ****                       | ****           |
| Ratings                                            |                         |                |                      |                |                |                |                 |                  |                            |                |
| Feature Set                                        | ****                    | ****           | ****                 | ****           | ****           | ****           | ****            | **               | ****                       | ****           |
| Security                                           | ****                    | ****           | ****                 | ****           | ****           | ****           | ****            | ****             | *totot                     | *totot         |
| Speed & Compatibility                              | ****                    | ****           | ****                 | ****           | ****           | ****           | ****            | <b>★★★</b> ☆     | ****                       | ****           |
| Ease of Use                                        | ****                    | ****           | ****                 | ****           | ****           | ****           | ****            | ****             | ****                       | ****           |
| Help & Support                                     | ****                    | ****           | ****                 | ****           | ***            | ****           | ****            | ***              | ****                       | ****           |

### اnternet Explorer 8 مقدمة عامة عن برنامج

هو متصفح ويي رسومي أنتجته شركة مايكر وسوفت وأدرجته كجزء من البرامج التي تتضمن داخل نظام تشغيل مايكر وسوفت ويندوز، أصبح إنترنت إكسبلورر المتصفح الأكثر استخداماً منذ عام ١٩٩٢، بحيث يعتبر هذا البرنامج واحداً من أشهر وأقدم متصفحات الانترنت على الاطلاق ، وقد قامت شركة Microsoft بإنتاج هذا البرنامج وتطويره ودمجة بالاصدارات المختلفة لنظام التشغيل Windows . حيث يمكن للمستخدم ان يقوم بتحميل اي إصدار من اصدارات المتصفح على نظام التشغيل الذي يستخدمة ، ولكن بوجود بعض الاعتبارات . مع العلم ان شركة Microsoft اصدرت النسخة التجريبة من البرنامج (Internet Explorer 9)لكي يعمل تحت بيئة نظام التشغيل 7 Windows ، ويمكنك عزيزي الطالب الحصول على نسخة مجانية من هذا الاصدار من موقع شركة Windows .

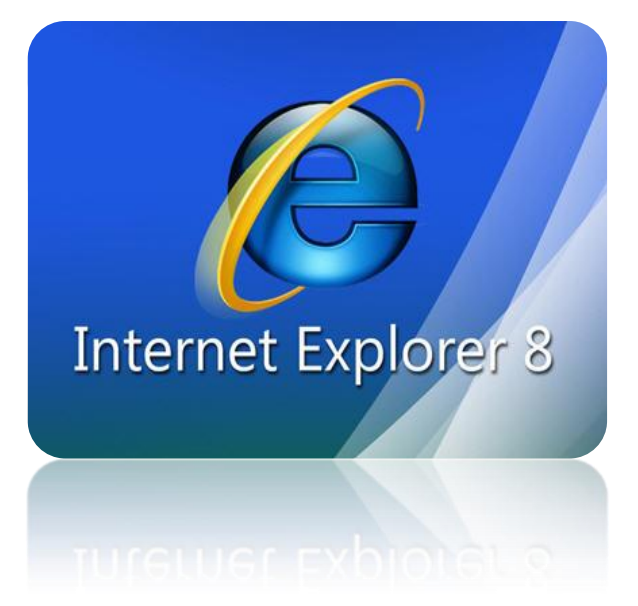

يوفر لنا نظام التشغيل الويندوز Windows عدة طرق لتشغيل برنامج متصفح الانترنت نذكر منها مايلي :-

- الطريقة الاولى :
- افتح قائمة ابداء ، ومن ثم اختيار البرنامج من اعلى القائمة ، وذلك حسب الشكل التالي .

| عادل عبداللطيف احمد حامد                                                                                                    |                                                                                                    |
|----------------------------------------------------------------------------------------------------|----------------------------------------------------------------------------------------------------|
| <ul> <li>Internet Explorer</li> <li>E-mail<br/>Microsoft Office Outlook</li> <li>Microsoft Office Word 2007</li> <li>Adobe Reader 7.0</li> <li>Microsoft Office PowerPoint 2007</li> <li>Microsoft Office Excel 2007</li> <li>Windows Messenger</li> </ul> | <ul> <li>My Documents</li> <li>My Recent Documents</li> <li>My Pictures</li> <li>My Music</li> <li>My Computer</li> <li>My Network Places</li> <li>Control Panel</li> <li>Set Program Access and<br/>Defaults</li> <li>Printers and Faxes</li> </ul> |
| Paint All Programs                                                                                                    | <ul> <li>Help and Support</li> <li>Search</li> <li>Run</li> </ul>                                                                                                    |
|                                                                                                    | Log Off 🚺 Shut Dow                                                                                                    |
| start 🧷 🖸 🙆 🖉                                                                                                    | ال 🚫 إنترنت إكسبلورز 🏈                                                                                                    |
|                                                                                                    |                                                                                                    |
| All Programs                                                                                                    |                                                                                                    |
|                                                                                                    |                                                                                                    |

- الطريقة الثانية :
- اختيار ايقونة Internet Explorer من شريط الوصول السريع Launch barوذلك حسب الشكل التالي .

| Windows Live<br>Massangar | AdabeV doex Micro<br>Office P | soft 👔 مخموات ارسال Softoni<br>نخموات ارسال Softoni<br>الواجب docx | Dow                  |          |                  |
|---------------------------|-------------------------------|--------------------------------------------------------------------|----------------------|----------|------------------|
| 🛃 start                   | 668                           | http://www.kfu.edu                                                 | Document1 - Microsof | docx - M | AR 🔦 🍇 💐 02:59 🔊 |
| J start                   |                               |                                                                    |                      |          | 1 (1923 - mar)   |

- الطريقة الثالثة :
- اختيار ايقونة Internet Explorer من سطح المكتب ، ثم القيام بالنقر المزدوج على الاختصار الخاص بالبرنامج . وذلك حسب الشكل التالي .

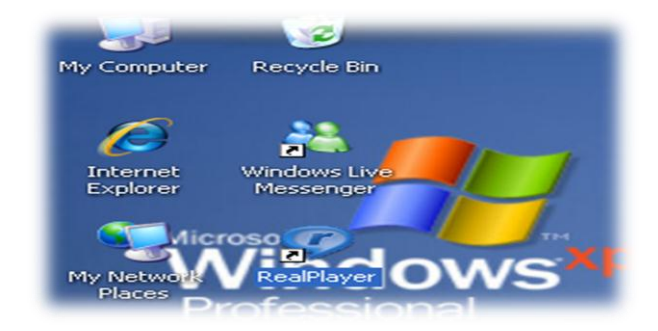

- الطريقة الرابعة :
- ١. تشغيل برنامج Internet Explorer من خلال زر Run الموجود في القائمة الرئيسية ، وذلك حسب الشكل التالي

| Run              | ? 🗵                                                                                          |
|------------------|----------------------------------------------------------------------------------------------|
| Type t<br>Intern | he name of a program, folder, document, or<br>et resource, and Windows will open it for you. |
| Open: iexplo     | ore 💌                                                                                        |
|                  | OK Cancel Browse                                                                             |
| 🛃 start          | 🤌 🖂 🞯 🎽 🌈 http://www.kfu.e                                                                   |
| 🐮 start          |                                                                                              |
|                  |                                                                                              |

عزيزي الطالب : انت مخير بأي طريقة تريد ان تستخدمها ولكن في النهاية سوف يفتح لديك برنامج متصفح الانترنت .

#### التعرف على الواجهة الرئيسية Internet Explorer 8

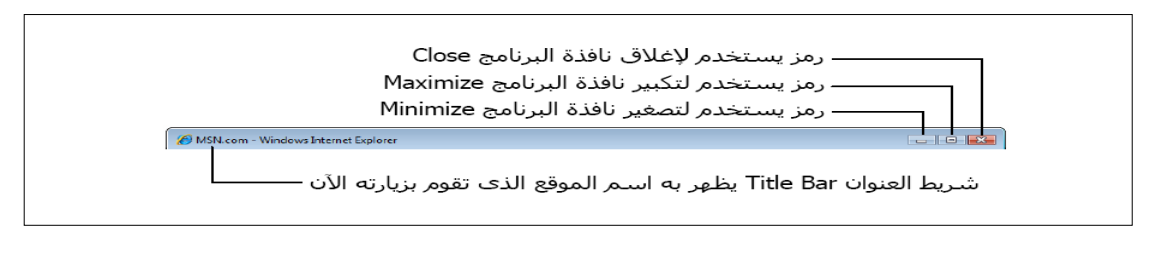

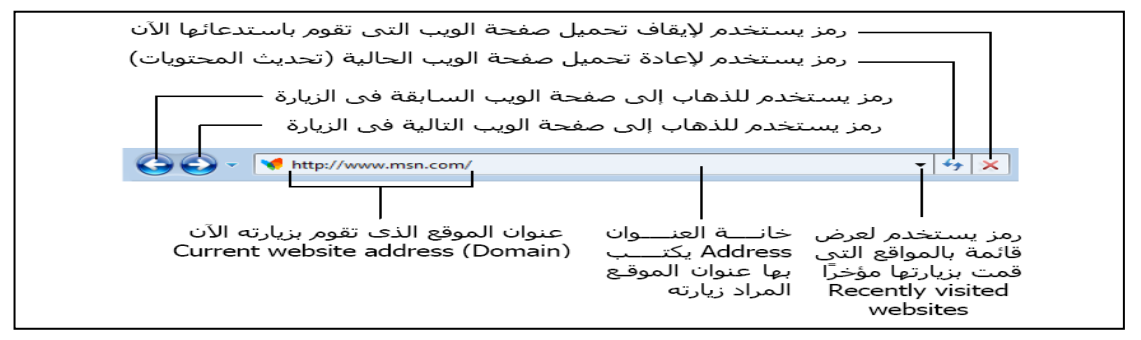

#### التعرف على الواجهة الرئيسية Internet Explorer 8

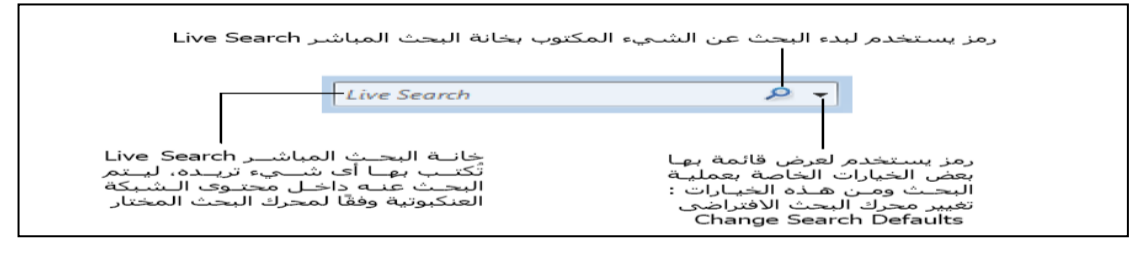

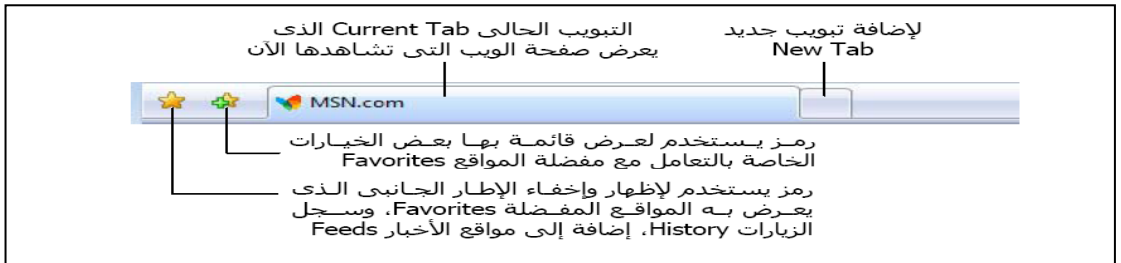

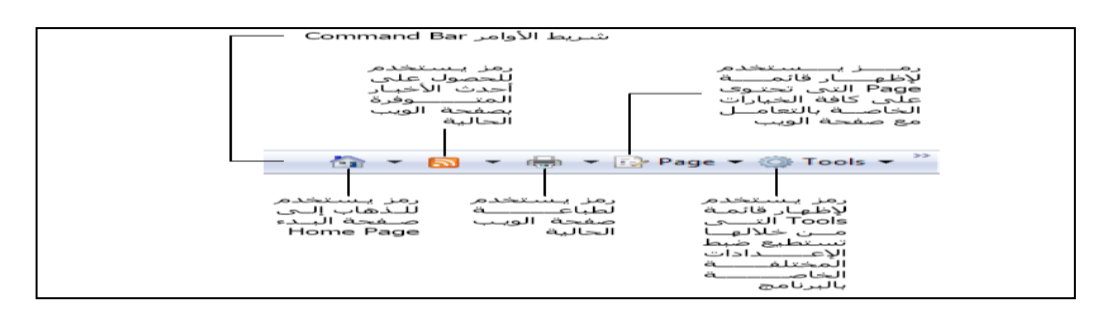

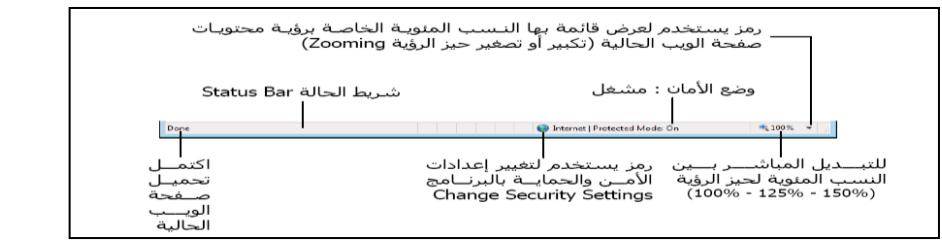

| File | ملف | قائمة | على | التعرف |
|------|-----|-------|-----|--------|
|------|-----|-------|-----|--------|

| elp | Tools  | Favorites     | View      | Edit    | File |  |  |  |
|-----|--------|---------------|-----------|---------|------|--|--|--|
|     | Ctrl+T |               |           | New T   | ab   |  |  |  |
|     | Ctrl+K | Duplicate Tab |           |         |      |  |  |  |
|     | Ctrl+N | New Window    |           |         |      |  |  |  |
|     |        |               | w Sessi   | on      |      |  |  |  |
|     | Ctrl+O |               |           | Ор      | en   |  |  |  |
|     |        | Edit with Mic | rosoft Of | fice Wo | ord  |  |  |  |
|     | Ctrl+S |               |           | Sa      | ve   |  |  |  |
|     |        |               |           | Save    | As   |  |  |  |
|     | Ctrl+W |               | I         | Close T | ab   |  |  |  |
|     |        |               |           |         |      |  |  |  |

New Tab:- يستخدم لفتح تبويب جديد دون اغلاق المتصفح .

Duplicate Tab:- يستخدم لفتح تبويب جديد نفس التبويب المستخدم .

New Tab:- يستخدم لفتح تبويب جديد دون اغلاق المتصفح .

New Window:- يستخدم لفتح اطار جديد من متصفح الانترنت بنفس الصفحة المستخدمة

New Session:- يستخدم لفتح اطار جديد من متصفح الانترنت بنفس الصفحة الرئيسية

Open:- يستخدم لفتح موقع انترنت

Edit With MS-W:- يستخدم لتحرير صفحة الانترنت باستخدام مايكروسوفت الوورد

Save As:- يستخدم لحفظ صفحة الانترنت باسم جديد على جهاز الحاسب

Close Tab:- يستخدم لاغلاق التبويب المستخدم

|                     | Ctrl+P | Page Setup<br>Print<br>Print Preview |
|---------------------|--------|--------------------------------------|
|                     | •      | Send                                 |
| Page by E-mail      |        | Import and Export                    |
| Link by E-mail      |        | Properties                           |
| Shortcut to Desktop |        | Work Uthline<br>Exit                 |

Page Setup:- يستخدم للتعديل على اعدادات صفحة الانترنت .

Print:- يستخدم لطباعة صفحة الانترنت

Print Preview:- يستخدم لمعاينة الصفحة قبل الطباعة

Send:- يستخدم لارسال صفحة الويب للاخرين من خلال الايميل او ارسال الرابط الخاص بالصفحة ، او انشاء اختصار للصفحة على سطح المكتب .

Properties:- يستخدم لعرض معلومات الصفحة

Exit:- يستخدم لاغلاق متصفح الانترنت .

التعرف على قائمة تحرير Edit

|    | Tools | Fav  | /orites | View      | Edit  |
|----|-------|------|---------|-----------|-------|
| Į  | Ctrl  | +X   |         |           | Cut   |
| l  | Ctrl  | +C   |         | C         | ору   |
| л, | Ctrl  | +V   |         | P         | aste  |
|    | Ctrl  | +A   |         | Selec     | t All |
| Ì  | Ctrl  | +F . | Find (  | on this P | age   |

Cut:- يستخدم لقص نص من صفحة موقع الويب .

Copy:- يستخدم لنسخ النص من موقع الويب

Paste:- يستخدم للصق النص المنسوخ او المقص

Select All:- يستخدم لتحديد كل النصوص والصور في صفحة موقع الويب

Find on this Page:- يستخدم للبحث عن كلمة أو مجموعة كلام داخل صفحة الويب.

التعرف على قائمة عرض View

| He     | lp Too | ls Favorit      | es View  |  |  |
|--------|--------|-----------------|----------|--|--|
| •      |        | T               | oolbars  |  |  |
| Ctrl+Q |        | Quid            | ck Tabs  |  |  |
| •      |        | Explo           | rer Bars |  |  |
| •      |        |                 | Go To    |  |  |
| Esc    |        | Stop<br>Refresh |          |  |  |
| F5     |        |                 |          |  |  |

Toolbars:- يستخدم لعرض اشرطة الادوات الخاصة بنافذة برنامج متصفح الانترنت

Quick Tabs:- يستخدم لعرض التبويبات بصورة مصغرة

Explorer Bars:- يستخدم لعرض اشرطة الاشتكشاف (المفضلة والمحفوظات)

Go To:- يستخدم للتنقل بين صفحات الموقع الالكتروني والمواقع الاخرى .

Stop:- يستخدم لايفاف فتح موقع الكتروني

Refresh:- يستخدم لتحديث صفحة الويب

التعرف على قائمة عرض View

| He | lp | То  | ols    | Favor      | ites     | View     |
|----|----|-----|--------|------------|----------|----------|
|    |    |     |        |            |          |          |
|    | •  |     |        |            |          | Zoom     |
|    | •  |     |        |            | Te       | ext Size |
|    | •  |     |        |            | Er       | ncoding  |
|    | •  |     |        |            |          | Style    |
|    |    | F7  |        | C          | aret B   | rowsing  |
|    |    |     |        |            |          | Source   |
|    |    |     |        | S          | ecurity  | Report   |
|    |    |     | Intern | ational We | ebsite A | Address  |
|    |    |     | \      | Nebpage    | Privac   | y Policy |
|    |    | F11 |        |            | Full     | Screen   |

Zoom:- يستخدم لتغير حجم صفحة الويب

Text Size:- يستخدم لتغير حجم النص في صفحة الويب

Encoding:- يستخدم لضبط اللغة في صفحة الويب

Style:- يستخدم لاز الة التنسيقات المستخدمة في صفحة الويب

Caret Browsing:- يستخدم لوضع مؤشر كتابة في صفحة الويب ، و هو مفيد لغايات النسخ

Source:- يستخدم لعرض اللغة المستخدمة في برمجة صفحة الويب .

Webpage PP:- عبارة عن صفحه خاصة توضع بها بعض الشروط الذي يجب أن يطلع ويوافق عليها مستخدم الموقع وتشرح سياسة الخصوصية كيفية التعامل مع المعلومات الشخصية عند استخدام الموقع، بما في ذلك التزام الموقع بسرية معلومات الزوار ووضع عنوان الاتصال وتعريف الزوار .

F11: يستخدم لعرض الصفحة بملء الشاشة F11